## Инструкция по подаче заявлений и сертификатов

Чтобы подать заявку на Справку по месту требования, Приложение 3 (военкомат), приложении 2, 4, 6, 29 (пособия) и Обходной лист нужно зайти на страницу студента в Платонусе, ссылка <u>https://platonus.alt.edu.kz/</u> набирая свой логин и пароль

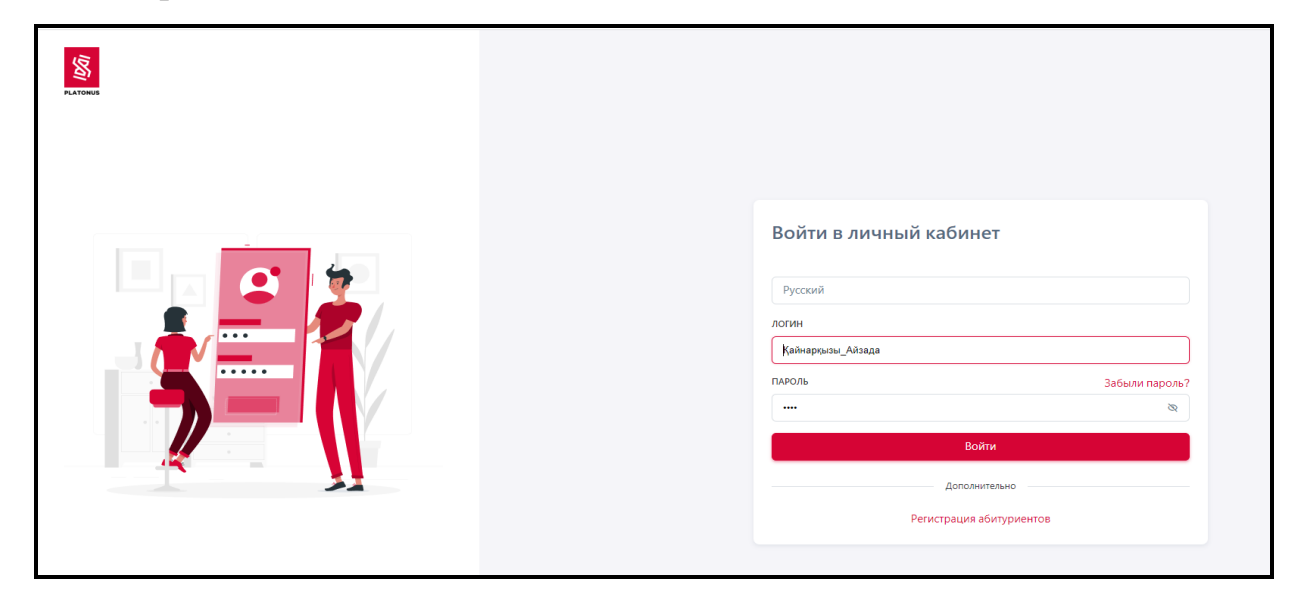

После входа на свою страницу выбираете Карта сайта — Личный кабинет

| PLATONUS            | Главная —> Карта сайта                                                                                                    |                                                                                                   | Карта сайта<br>(Z   RU   EN                                                                                                    |
|---------------------|----------------------------------------------------------------------------------------------------|---------------------------------------------------------------------------------------------------|----------------------------------------------------------------------------------------------------|
| ₽<br>••<br>••<br>•• | Учебный процесс<br>Академический календарь<br>Индивидуальный учебный план<br>Оп-line регистрация на дисциплины<br>Учебная аудитория<br>Расписание<br>Хурнал | Тестирование<br>Апелляции<br>Транскрипт<br>М Учебные материалы<br>УМКД<br>Библиотека<br>Заявления | Информационная поддержка<br>Личный кабинет<br>Подача зазвления на общежитие<br>Личные данные<br>Личные данные<br>Личные данные<br>Личные данные<br>Оплата и задолженности |

Затем нажимайте кнопку Услуги, выбираете из перечисленных категории

## Обходной лист

Справка по месту требования Справка приложения 2(пособия) Справка приложения 29(пособия) Справка приложения 4(пособия) Справка приложения 6(пособия) Справка приложения 3(военкомат) нужную услугу и нажимаете кнопку Подать заявку

| Зая | вки Обра                  | ащения                                                     |                                                                    |                 |                            |                                                      |                               |                     |           |          |  |
|-----|---------------------------|------------------------------------------------------------|--------------------------------------------------------------------|-----------------|----------------------------|------------------------------------------------------|-------------------------------|---------------------|-----------|----------|--|
|     | КАТЕГОРИИ                 |                                                            | услуги                                                             |                 | СТАТУС 3/                  | АЯВКИ                                                |                               |                     |           |          |  |
|     | Bce                       | × v                                                        | Справка по месту требования                                        | ×v              | Bce                        |                                                      |                               | ~                   |           |          |  |
| ן ב | Подать зая<br>Найдено: 10 | юдать заявку<br>дено: 10<br>2 НАИМЕНОВАНИЕ УСЛУГИ<br>Аявки | <br>Обходной лист<br>Справка по месту требования                   | A               |                            |                                                      |                               |                     |           |          |  |
|     | №<br>ЗАЯВКИ               |                                                            | Справка приложение 2 (пособия)<br>Справка приложение 29 (Пособия)  |                 | ДАТА<br>СОЗДАНИЯ<br>ЗАЯВКИ | ПЛАНИРУЕМЫЕ<br>ДАТА И ВРЕМЯ<br>ВЫПОЛНЕНИЯ<br>ЗАЯВКИ* | ДАТА<br>ПОСЛЕДНЕГО<br>СТАТУСА | СТАТУС              | ЗАМЕЧАНИЯ | ДЕЙСТВИЕ |  |
|     | 24342                     | Справка приложение 4 (Пособия)                             | Справка приложение 3 (военкомат)<br>Справка приложение 4 (Пособия) | ПОДАЧ           |                            | 21-08-2023<br>12:19                                  | 21-08-2023<br>12:19           | 21-08-2023<br>17:03 | Выполнена |          |  |
|     | 24341                     | Справка приложение 2 (пособия)                             | Ғарифулла Айбар Ерланұлы 2 при.docx                                | Лична<br>подача | я<br>3                     | 21-08-2023<br>12:17                                  | 21-08-2023<br>12:17           | 21-08-2023<br>16:58 | Выполнена |          |  |

Автоматически формируется заявка, нужно заполнить отмеченные красной звездочкой поля, закрепить запрашиваемые скан.документы, **Сохранить** и **Подать заявку** 

| Свеления по заявителю                                                      | Свеления по заявке             | Локументы, предоставляемые обучающимся | История заявки |
|----------------------------------------------------------------------------|--------------------------------|----------------------------------------|----------------|
| Сведения не заявитсято                                                     | сведения по ваявке             | документы, предоставляетые обучающится |                |
| ПРИЧИНА ПОДАЧИ ЗАЯВЛЕНИЯ                                                   | <b>∂:</b> *                    |                                        |                |
| Қазақ Русский                                                              | English                        |                                        |                |
| Келесі салдардан                                                           |                                |                                        |                |
|                                                                            |                                |                                        | le             |
|                                                                            |                                |                                        |                |
| ГОРОД/ОБЛАСТЬ КУДА ПРЕДОС                                                  | ТАВЛЯЕТСЯ СПРАВКА/ДОКУМЕН      | НТ/ТРАНСКРИПТ •                        |                |
|                                                                            |                                |                                        | ~              |
| 🔵 ЦОН 🔵 Военкомат                                                          | 🔵 Другое учреждение            |                                        |                |
| язык выдаваемого докумен                                                   | ITA *                          |                                        |                |
| <ul> <li>Подача заявления стан,</li> <li>Загрузить свое заявлен</li> </ul> | дартного образца без изм<br>ие | енений                                 |                |
| Скачать шаблон заявле                                                      | ния ∨                          |                                        |                |
| С текстом заявления оз                                                     | знакомлен и полностью со       | огласен *                              |                |
|                                                                            |                                |                                        |                |

| Документы, предоста | авляемые обучающимся | История заявки |                 |                    |                                        |            |  |  |
|---------------------|----------------------|----------------|-----------------|--------------------|----------------------------------------|------------|--|--|
|                     |                      | АТЕЛЬНЫЙ       | ПРЕДОСТАВЛЯЕТСЯ |                    |                                        |            |  |  |
|                     | документ             |                | КОПИЯ ДОКУМЕНТА | оригинал документа | КОПИЯ,<br>ПОДТВЕРЖДЕННАЯ<br>ОРИГИНАЛОМ | скан-копия |  |  |
|                     | •                    |                |                 |                    |                                        | Загрузить  |  |  |
|                     |                      |                |                 |                    |                                        |            |  |  |

| Сохранить Под         | ать заявку         |                                        |                |
|-----------------------|--------------------|----------------------------------------|----------------|
| Сведения по заявителю | Сведения по заявке | Документы, предоставляемые обучающимся | История заявки |

Подписанный готовый документ для скачивания отобразиться после подписания в разделе Выдаваемый документ в PDF формате с **QR-кодом** 

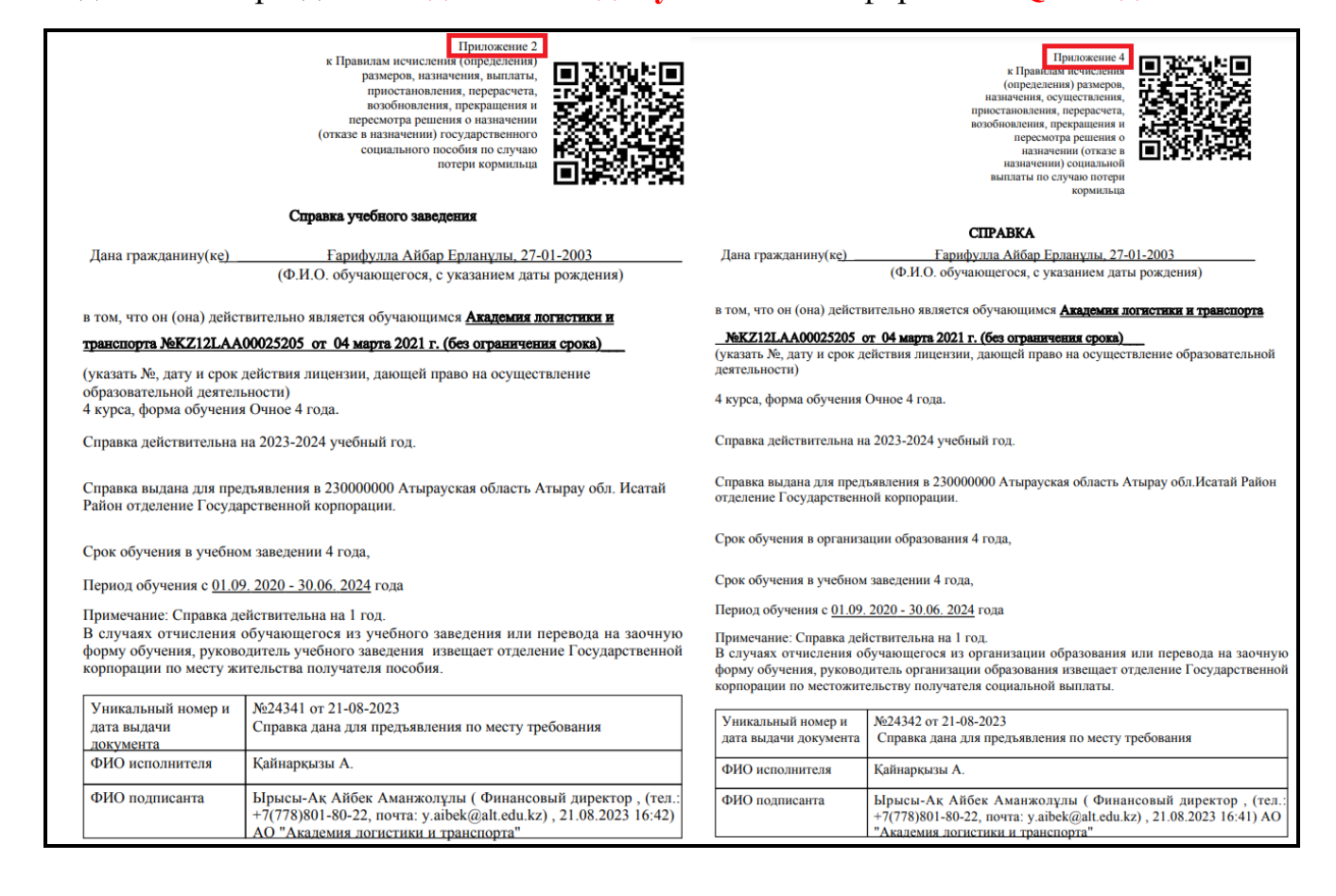

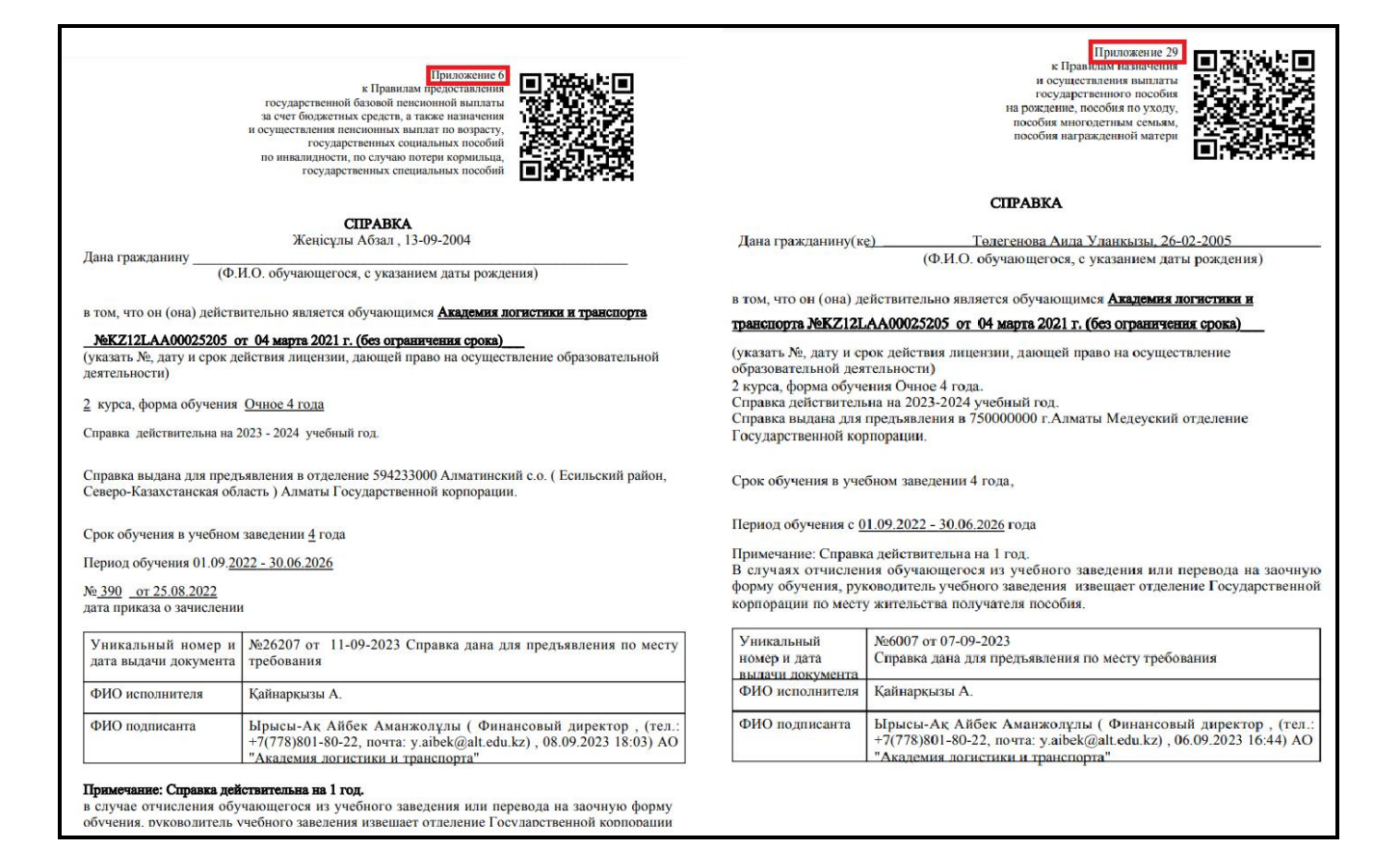

|                                                                                                    | СПРАВКА                                                                                                    |    |                                                                                                    |                                                                                                    |
|----------------------------------------------------------------------------------------------------|----------------------------------------------------------------------------------------------------|----|----------------------------------------------------------------------------------------------------|----------------------------------------------------------------------------------------------------|
| Дана гражданину <u>Мамек Жанн</u><br>(Ф.И.О. обуча)<br>в том, что он (она) действител                      | <u>ұр Маликқызы, 02-01-2006</u><br>ющегося, с указанием даты рождения)<br>1ьно является обучающимся <b>Академин логистики и</b>                                                           |    |                                                                                                    | Прихожение 3<br>к Правказа учуванизации и<br>проведении пригылаци граждан<br>республики Казахетат                                                                                                    |
| транспорта, по образовательной<br>обучения <u>Очное 4 года</u> , форм<br>Периол обучения 01 09 2023 - 30 ( | программе <u>6B07188 - IT Энергетика 1</u> курса , форма<br>на оплаты за счет грантов из республиканского бюджета<br>06 2027                                                              | 1. |                                                                                                    | па волискую служиу                                                                                                    |
| <u>433</u> от <u>25.08.2023</u> дата приказа о                                                             | зачислении                                                                                                    |    | Выдана призывнику 12-06-                                                                            | 2003_ <b>года рождения</b><br>Романов Данил Александрович                                                                                                    |
| Уникальный номер и дата<br>выдачи документа                                                                | №26075 от 08-09-2023 Справка дана для предъявления<br>по месту треоования                                                                                                    |    | в том, что он поступил в <u>25</u><br>Академии логистики и тран<br>Период обучения <u>01.09.202</u> | (фамилия, имя, отчество)<br>08.2022 году номер приказа <u>391</u> в настоящее время обучается в<br>кепорта на <u>2</u> курсе очного отделения (Бакалавр).<br>2 - <u>30.06.2024 г.</u>                        |
| ФИО исполнителя                                                                                            | Қайнарқызы А.                                                                                                    |    | Справка выдана для предст<br>комиссариат жетысуйского                                               | авления в <b>Управление (отдел)</b> <u>750000000 г.Алматы, Военный</u><br>района <b>по лелам обороны</b> .                                                                                                   |
| ФИО подписанта                                                                                             | Ербосынова Анаргуль Серикказиновна (Директор<br>Офис-регистратора, (тал.: +7(778)801-80-22, почта:<br>a.erbosynova@alt.edu.kz), 08.09.2023 14:41) АО<br>"Академия логистики и транспорта" |    | Уникальный номер и<br>выдачи документа                                                              | дата №25583 от 07-09-2023 Справка дана для предъявления по месту требования                                                                                                    |
|                                                                                                    |                                                                                                    |    | ФИО исполнителя                                                                                     | Тасбулатова А.Ж.                                                                                                    |
|                                                                                                    |                                                                                                    |    | ФИО подписанта                                                                                      | Жармагамбетова Меруерт Советовна ( Проректор по<br>академической деятельности , (тел.: +7(778)589-10-55,<br>почта: m.zharmagambetova@alt.edu.kz) , 07.09.2023<br>10:13) АО "Академия логистики и транспорта" |
|                                                                                                    |                                                                                                    |    |                                                                                                    |                                                                                                    |